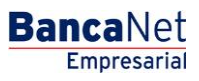

Servicios Adicionales > Cuenta Balance Cero > Búsqueda de Fondos > Alta >

### Contenido

» Cuenta Balance Cero - Búsqueda de Fondos - Alta

Servicios Adicionales > Cuenta Balance Cero > Búsqueda de Fondos > Alta >

### » Cuenta Balance Cero - Búsqueda de Fondos - Alta

#### ¿Qué encuentro en esta página?

En esta página puede solicitar el alta de la búsqueda de fondos.

#### ¿Cómo puedo obtener los datos que me interesan?

La página está compuesta por las siguientes secciones:

#### 1. Búsqueda de fondos:

- Debe establecer un nombre para la búsqueda de fondos a crear.
- Posteriormente, debe seleccionar la cuenta giradora o encadenadora, la cual hará uso, en caso de ser necesario, de los fondos de las cuentas encadenadas.

**Nota importante:** Una cuenta con línea de sobregiro no puede ser cuenta giradora o encadenadora de una búsqueda de fondos.

• Se deben seleccionar hasta tres cuentas encadenadas o una lista de selección, es decir, las cuentas de las cuales la cuenta giradora (lista de selección) toma los fondos para cubrir sus disposiciones; estas cuentas sí pueden tener dada de alta una línea de sobregiro.

Para proceder con el alta de la búsqueda de fondos, haga clic en el botón "Continuar".

| BancaNet<br>Empresarial                                       | Javier Álvarez   Empresa Demo S.A. de C.V.<br>javieralvarez@empresademo.com.mx   55.55.1111.0000   <u>Actualeur</u><br>Martes 07 de Julio de 2015, 12:00 Centro de México   Último acceso por BancaNet 20/12/15 a las 01:30:54 | ▲ 🜲 🖾 🔅   |
|---------------------------------------------------------------|----------------------------------------------------------------------------------------------------|-----------|
| CONSULTAS TRANSFERENCIAS Y PA                                 | NGOS IMPUESTOS Y CONTRIBUCIONES COBRANZA INVERSIONES SERVICIOS ADICIONALES ADMINISTRACIÓN                                                                                                    | SALIR     |
| 🞢 Operaciones de Crédito 🌧 Perm                               | ex 🚯 Financiamiento a Proveedores 🛞 Cuenta Balance Cero USD Divisas 🖨 Premium                                                                                                    |           |
| Cuenta Balance (                                              | Cero Búqueda de Fondos - Alta                                                                                                    | 80        |
| Estructura 🗸                                                  | Búsqueda de fondos - Alta<br>Capture la información solicitada y dé clic en "Continuar".                                                                                                    |           |
| Barrido 🗸 🗸                                                   | Búsqueda de fondos                                                                                                    |           |
| Desbloqueo                                                    | Asigne un nombre de la búsqueda, que le permitirá identificar al grupo de cuentas que conformarán su barrido.                                                                                                    |           |
| Búsqueda de fondos 🖍                                          | Nombre de la búsqueda                                                                                                    |           |
| Alta                                                          |                                                                                                    |           |
| Baja                                                          | Cuenta giradora<br>Elija la cuenta principal que recibirá los fondos (Cuenta giradora)                                                                                                    |           |
| Consultar                                                     | Cuenta                                                                                                    |           |
|                                                               | Selecciona una opción                                                                                                    | T         |
| Demo                                                          | Cuentas Encadenadas<br>Seleccione hasta 3 cuentas que estarán encadenadas y de las cuales se podrá retirar fondos.                                                                                                    |           |
| Empresarial                                                   | Cuenta 1                                                                                                    |           |
|                                                               | Selecciona una opción                                                                                                    | •         |
| LOUÁ dosos basor?                                             | Cuenta 2                                                                                                    |           |
| Zque desea nacer?                                             | Cuenta 3                                                                                                    |           |
| <ul> <li>Ver resumen de transferencias y<br/>pagos</li> </ul> | Selecciona una opción                                                                                                    | <b></b>   |
| • Dar de alta una cuenta                                      | Borrar                                                                                                    | Continuar |
|                                                               |                                                                                                    |           |

WEBTEXT01-ND001-LACINTGTDUAS18V

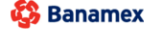

D.R. @ Copyright 2009, Derechos Reservados. Banco Nacional de México, S.A., integrante de Grupo Financiero Banamex. Isabel la Católica 44. Centro Histórico. Del. Cuauhtémoc. C.P. 06000, México, Distrito Federal, México

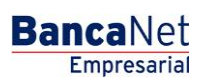

Página 2

Servicios Adicionales > Cuenta Balance Cero > Búsqueda de Fondos > Alta >

| BancaNet<br>Empresarial                                              | Javier Álvarez   Empresa Demo S.A. de C.V.<br>javieralvarez@empresademo.com.mv; 155.55.1111.0000   <u>Actual&amp;ar</u><br>Martes 07 de Julio de 2015, 12:00 Centro de México   Último acceso por BancaNet: 20/12/15 a las 01:30:54 | ☆ ▲ ⊠ ☆                               |
|----------------------------------------------------------------------|----------------------------------------------------------------------------------------------------|---------------------------------------|
| CONSULTAS TRANSFERENCIAS Y PA                                        | SOS IMPUESTOS Y CONTRIBUCIONES COBRANZA INVERSIONES SERVICIOS ADICIONALES ADMINISTRACIÓN                                                                                                    | SALIR                                 |
| 🞢 Operaciones de Crédito 🌧 Peme                                      | 😚 Financiamiento a Proveedores 🦉 Cuenta Balance Cero USD Divisas \ominus Premium                                                                                                    |                                       |
| Cuenta Balance C                                                     | ero Búqueda de Fondos - Alta                                                                                                    | 80                                    |
| Estructura 🗸 🗸                                                       | Búsqueda de fondos - Alta<br>Capture la información solicitada y dé clic en "Continuar".                                                                                                    |                                       |
| Barrido 🗸                                                            | Búsqueda de fondos<br>Asigne un nombre de la búsqueda, que le permitirá identificar al grupo de cuentas que conformarán su barrido.                                                                                                 |                                       |
| Búsqueda de fondos 🖍                                                 | Nombre de la búsqueda<br>Prueba                                                                                                    |                                       |
| Alta                                                                 | Cuenta giradora                                                                                                    |                                       |
| Baja                                                                 | Elija la cuenta principal que recibirá los fondos (Cuenta giradora)                                                                                                    |                                       |
| Consultar                                                            | Cuenta<br>EMPRESA DEMO 28 - 170/401827 Saldo MXN:\$100.00                                                                                                    | · · · · · · · · · · · · · · · · · · · |
| Modificar                                                            |                                                                                                    |                                       |
| Demo                                                                 | Cuentas Encadenadas<br>Seleccione hasta 3 cuentas que estarán encadenadas y de las cuales se podrá retirar fondos.                                                                                                    |                                       |
| BancaNet<br>Empresarial                                              | Cuenta 1                                                                                                    |                                       |
| Empresenter                                                          | EMPRESA DEMO 29 - 0/135011 Saldo MXN:\$300.00                                                                                                    | · · ·                                 |
| ¿Qué desea hacer?                                                    | Cuenta 2<br>EMPRESA DEMO 16 - 100/63858 Saldo MXN:\$500.00                                                                                                    | <b>*</b>                              |
| <ul> <li><u>Ver resumen de transferencias y</u><br/>pagos</li> </ul> | Cuenta 3<br>EMPRESA DEMO 16 - 100/63858 Saldo MXN:\$500.00                                                                                                    | <b></b>                               |
| • <u>Dar de alta una cuenta</u>                                      | Borrar                                                                                                    | Continuar                             |
| WEBTEXT01-ND001-LACINTGTDUAS                                         |                                                                                                    |                                       |

🚯 Banamex

•

D.R. @ Copyright 2009, Derechos Reservados. Banco Nacional de México, S.A., integrante de Grupo Financiero Banamex. Isabel la Católica 44. Centro Histórico. Del. Cuauhtémoc. C.P. 06000, México, Distrito Federal, México

#### 2. Validación de búsqueda de fondos:

• Verifique la información proporcionada. Si desea modificar las cuentas encadenadas o la cuenta giradora, haga clic en el botón "Regresar"; para continuar con el alta, haga clic en el botón "Aceptar".

| Búsqueda de<br>fondos |   | Nombre de la búsqueda | Fondeo d                      | le cuenta                     |  |  |  |
|-----------------------|---|-----------------------|-------------------------------|-------------------------------|--|--|--|
|                       |   | Cuenta giradora       |                               |                               |  |  |  |
|                       |   | Sucursal              | 8385                          |                               |  |  |  |
|                       |   | Cuenta                | 123456789012345678            |                               |  |  |  |
|                       |   | Nombre                | Arafel Internacional SA de CV |                               |  |  |  |
| Cuentas encadenada    | 5 |                       |                               |                               |  |  |  |
| Sucursal              |   | Cuenta                |                               | Nombre                        |  |  |  |
| 385                   |   | 12345678901234567     |                               | Arafel Internacional SA de CV |  |  |  |
|                       |   |                       |                               |                               |  |  |  |

Empresarial

**Banca**Net

| Ρá | g | i | n | а | 3 |
|----|---|---|---|---|---|
|----|---|---|---|---|---|

Servicios Adicionales > Cuenta Balance Cero > Búsqueda de Fondos > Alta >

#### 3. Confirmación de búsqueda de fondos:

• La búsqueda de fondos ha sido dada de alta de forma exitosa y comenzará a funcionar el siguiente día hábil de su aplicación.

Para generar su comprobante, haga clic en el botón "Imprimir".

| BancaNet<br>Empresarial                  |                                                                                                    | Martes 07 de Julio                        | Javier Álvarez   Empresa Demo S.A. de C.V.<br>javieralvarez@empresademo.com.mx   55.55.1111.0000   <u>Actualizar</u><br>o de 2015, 12:00 Centro de México   Útimo acceso por BancaNet: 20/12/15 a las 01:30.54 | ☆ 🜲 🖾 🔅 |
|------------------------------------------|----------------------------------------------------------------------------------------------------|-------------------------------------------|----------------------------------------------------------------------------------------------------|---------|
| CONSULTAS TRANSFERENCIAS Y PA            | GOS IMPUESTOS Y CONTRIBUCIONES COBRAN                                                                                                    | ZA INVERSIONES SERVICIOS ADICIONA         | LES ADMINISTRACIÓN                                                                                                    | SALIR   |
| Coperaciones de Crédito 🍰 Peme           | x 🚯 Financiamiento a Proveedores 🚯 Cuenta Ba                                                                                                    | lance Cero USD Divisas 🖨 Premium          |                                                                                                    |         |
| Cuenta Balance C                         | ero Búqueda de Fondos ·                                                                                                    | - Alta                                    |                                                                                                    | 80      |
| Estructura 🗸 🗸                           | Búsqueda de fondos - Alta                                                                                                    |                                           |                                                                                                    |         |
| Barrido 🗸 🗸                              | La búsqueda ha sido dada de alta satisfactoria                                                                                                    | amente.                                   |                                                                                                    |         |
| Desbloqueo                               |                                                                                                    |                                           |                                                                                                    |         |
| Búsqueda de fondos 🗾 👗                   | Búsqueda de                                                                                                    | Nombre de la búsqueda                     | Fondeo de cuenta                                                                                                    |         |
| Alta                                     | 101003                                                                                                    | Número de la búsqueda                     | 000687                                                                                                    |         |
| ,                                        |                                                                                                    | Nombre de autorización                    | 000028                                                                                                    |         |
| Baja                                     |                                                                                                    | Representante 1                           | JAVIER ALVAREZ                                                                                                    |         |
| Consultar                                |                                                                                                    | Para obtener su                           | reporte, dé clic en "Imprimir"                                                                                                    |         |
| Modificar                                |                                                                                                    |                                           |                                                                                                    |         |
|                                          |                                                                                                    |                                           |                                                                                                    |         |
| Demo                                     |                                                                                                    |                                           |                                                                                                    |         |
| BancaNet                                 |                                                                                                    |                                           |                                                                                                    |         |
| Empresarial                              |                                                                                                    |                                           |                                                                                                    |         |
|                                          |                                                                                                    |                                           |                                                                                                    |         |
| ¿Qué desea hacer?                        |                                                                                                    |                                           |                                                                                                    |         |
| • <u>Ver resumen de transferencias y</u> |                                                                                                    |                                           |                                                                                                    |         |
| pagos                                    |                                                                                                    |                                           |                                                                                                    |         |
| Dar de alta una cuenta                   |                                                                                                    |                                           |                                                                                                    |         |
|                                          |                                                                                                    |                                           |                                                                                                    |         |
| WEBTEXT01-ND001-LACINTGTDUAS1            |                                                                                                    |                                           |                                                                                                    |         |
|                                          | a generative second second secon | and the Minister R.A. Selected and Reveal |                                                                                                    |         |

🍄 Banamex

D.R. @ Copyright 2009, Derechos Reservados. Banco Nacional de México, S.A., integrante de Grupo Financiero Baname Isabel la Católica 44. Centro Histórico. Del. Cuauhtémoc. C.P. 06000, México, Distrito Federal, México Página 4

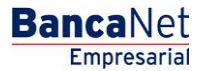